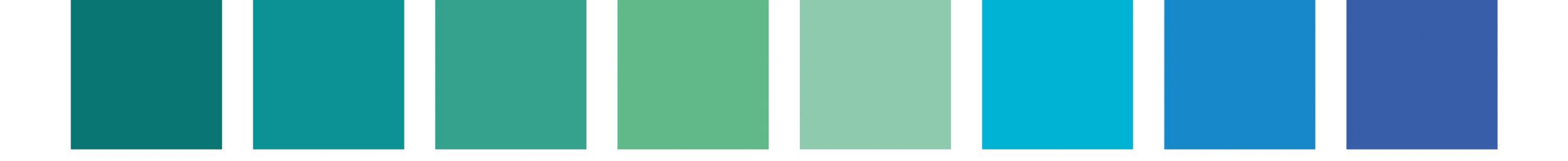

# MANUAL DE USUARIO

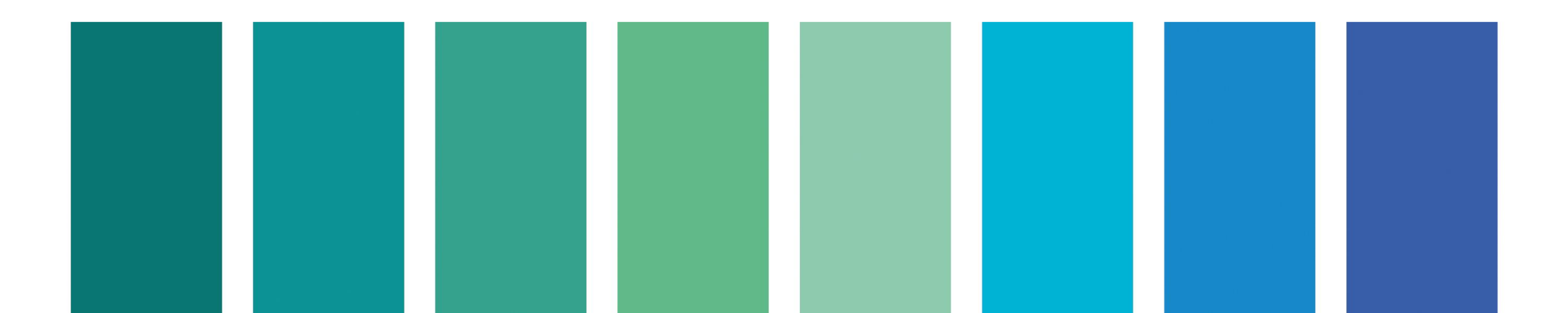

#### **INGRESO**

- Para ingresar a la plataforma, deberá acceder al link: <u>https://www.formacionvirtual.uy/</u>
- Si es la primera vez que ingresa a la plataforma, deberá registrarse, haciendo clic en "Registro"

|                                                                                              |                                                                                                    | Usuario Contraseña | Entrar |
|----------------------------------------------------------------------------------------------|----------------------------------------------------------------------------------------------------|--------------------|--------|
| SIPIAV<br>SIPIAV<br>Menter of Protection<br>Sing Marceles<br>Sing Marceles                   | Formación Virtual                                                                                              | Buscar Cursos      | Q      |
| Te damos la bienvenida al espacio de forn<br>(SIPIAV).                                       | nación virtual del Sistema de Protección a la Infancia y la Adolescencia contra la Violencia                   | A Navegación       | =      |
| Está dirigido a todas las personas que tral<br>vinculadas a la violencia hacia la infancia y | pajan con niños, niñas y adolescentes y tienen interés en formarse en diversas temáticas<br>/ la adolescencia. | s > Cursos         |        |
| A continuación, encontrarás el primer cur<br>y comiences la formación.                       | so básico sobre violencia hacia niños, niñas y adolescentes, te invitamos a que hagas clic                     | ck Registro        |        |

En la próxima página se detallan los pasos para ello.

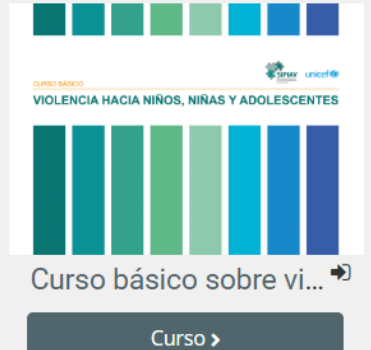

#### **REGISTRO EN LA PLATAFORMA**

 Al hacer clic sobre el botón "Registro" se presentará la siguiente ventana:

 Aquí deberá de completar los campos requeridos (que se indican con un signo de exclamación en rojo).

- Luego, deberá hacer clic en "Crear cuenta".
- Automáticamente **recibirá un correo electrónico en su casilla para validarla**. <u>IMPORTANTE</u>: Debe revisar su casilla de "Spam" o "Correo no deseado" porque puede que la información haya ido a parar allí.
- Siga los pasos que se indican en el correo recibido.

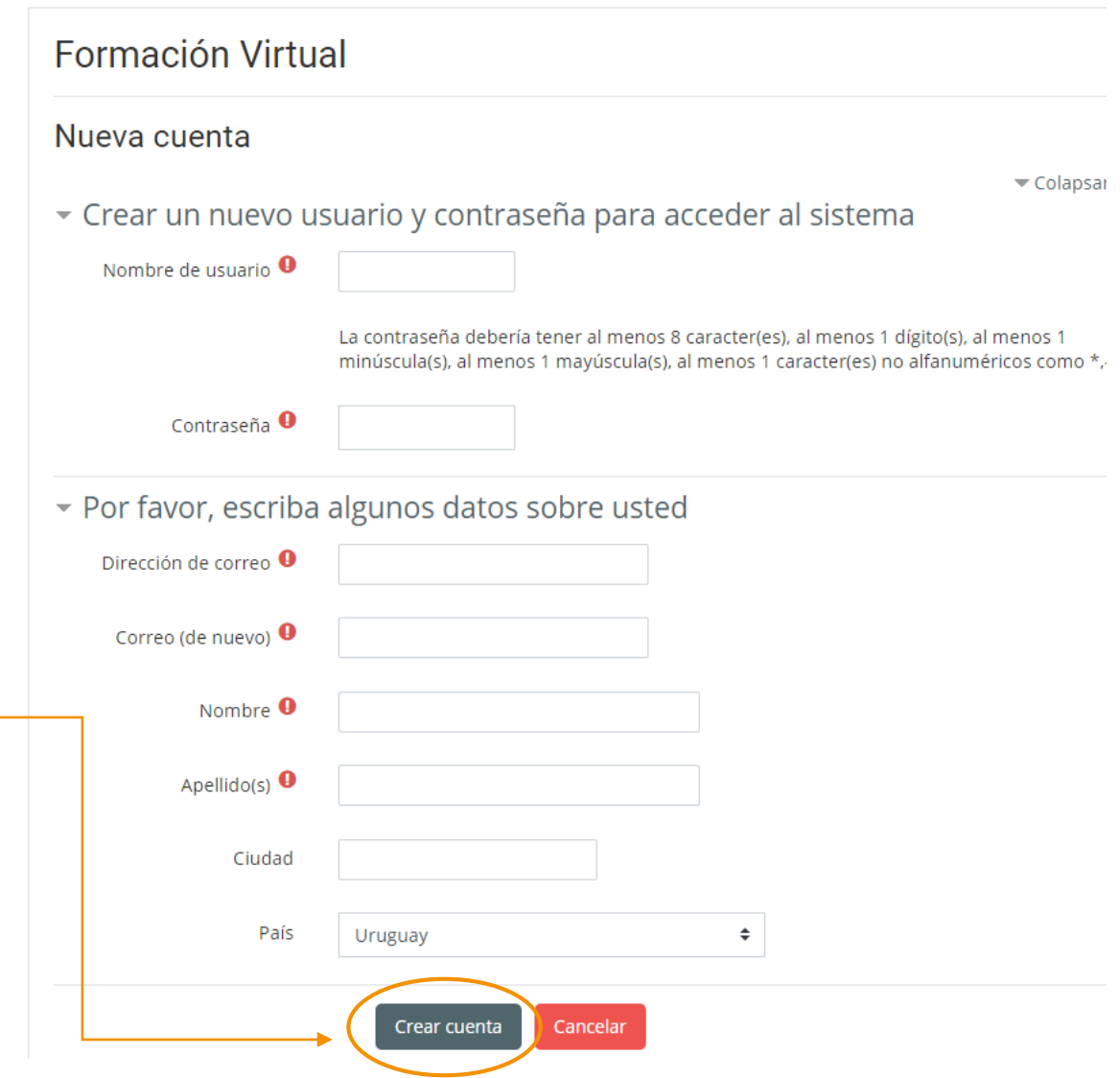

# **INICIO DE SESIÓN**

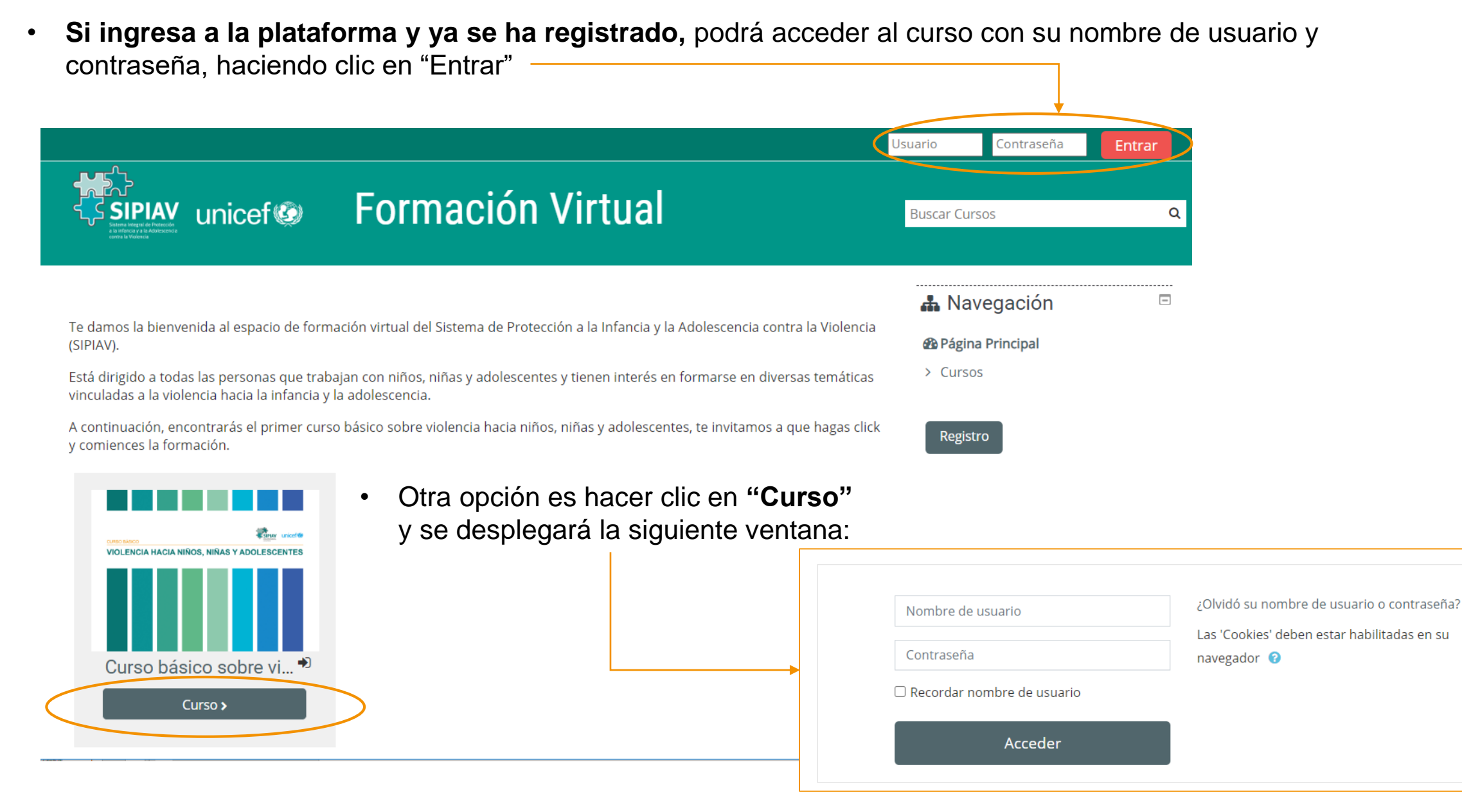

 Si conoce su nombre de usuario y contraseña, deberá ingresarlos y presionar "Acceder".

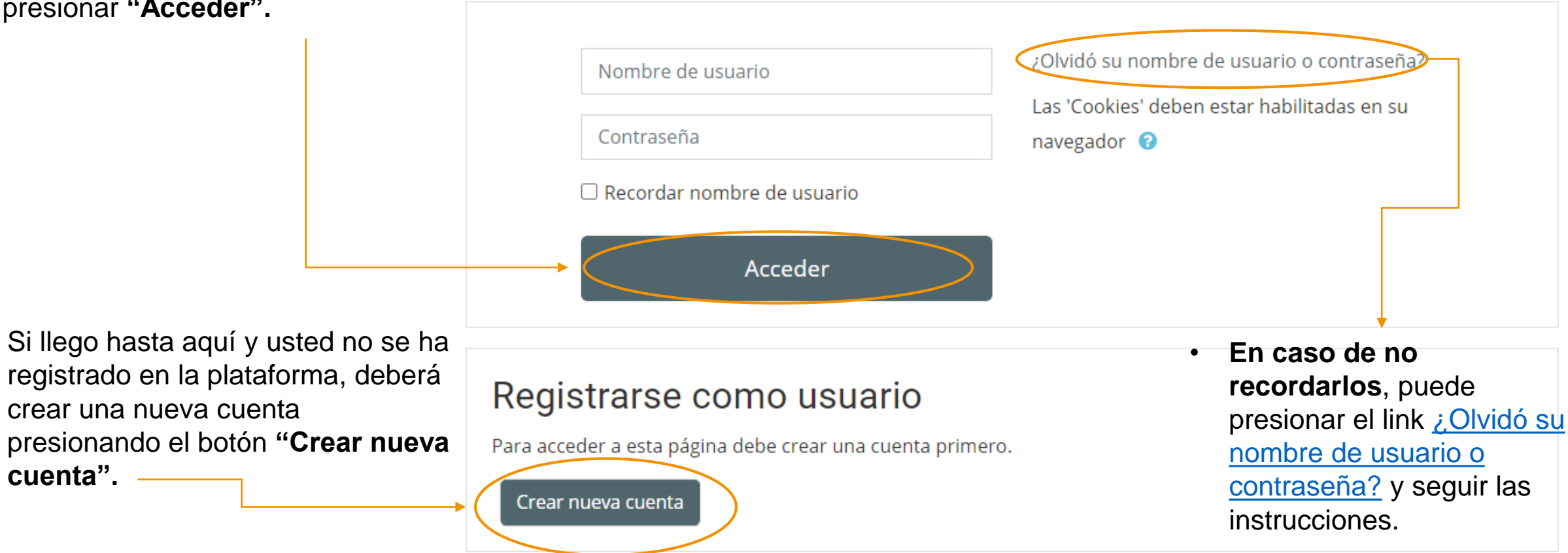

- Una vez que haya ingresado a la plataforma su **nombre de usuario** aparecerá arriba a la derecha.
- Para ingresar al curso deberá hacer clic en "Curso" y podrá comenzarlo.

|                                                                                                    | 🜲 🗩 🥥 Juan Pér                                                                    |
|----------------------------------------------------------------------------------------------------|-----------------------------------------------------------------------------------|
| <b>SIPIAV</b> unicef <b>SIPIAV</b> unicef                                                                                                    | Buscar Cursos                                                                     |
| 🖀 Inicio 🚯 Área personal 💼 Mis Cursos                                                                                                    |                                                                                   |
| Te damos la bienvenida al espacio de formación virtual del Sistema de Protección a la Infancia y la Adolescencia contra la Violencia<br>(SIPIAV).                                                 | A Navegación                                                                      |
| Está dirigido a todas las personas que trabajan con niños, niñas y adolescentes y tienen interés en formarse en diversas temáticas vinculadas a la violencia hacia la infancia y la adolescencia. | <ul><li>Area personal</li><li>&gt; Formación Virtual</li></ul>                    |
| A continuación, encontrarás el primer curso básico sobre violencia hacia niños, niñas y adolescentes, te invitamos a que hagas click<br>y comiences la formación.                                 | <ul> <li>Mis cursos</li> <li>Curso básico sobre vio<br/>niños, niñas y</li> </ul> |
|                                                                                                    | <b>&amp;</b> Administración                                                       |
| Curso básico sobre vi *)                                                                                                    |                                                                                   |

### **INICIO AL CURSO**

🖀 Inicio Area personal 💼 Mis Cursos Si es la primera vez que ingresa al curso verá la siguiente pantalla y deberá hacer clic Þ > Cursos > Curso básico sobre violencia hacia niños, niñas y ... > Matricularme en este curso > Opciones de matricula en "Matricularme" Opciones de matriculación Curso básico sobre violencia hacia niños, niñas y adolescentes Curso básico sobre violencia hacia niños, niñas y adolescentes. 🚯 Área personal 倄 Inicio Mis Cursos Auto-matriculación (Estudiante) No se requiere clave de matriculación > Cursos > Curso básico sobre violencia hacia niños, niñas y ... Matricularme Tu inscripción se ha realizado correctamente × Curso básico sobre violencia hacia niños, niñas y adolescentes Te damos la bienvenida al curso básico sobre violencia hacia niños, niñas y adolescentes. Este es un curso autoadministrado, q<mark>u</mark>e podrás ir haciendo a tu propio ritmo. Tiene una SIPIAY VIOLENCIA HACIA NIÑOS, NIÑAS Y ADOLESCENTES duración estimada de 5-6 horas. Deberás hacer clic en cada módulo para dar inicio y una vez que lo completes, aparecerá Luego entrará a la página del curso y visualizará que su un tick a la derecha que indica dicho avance. Dependiendo de tu explorador, deberá permitir las ventanas emergentes para que se cargue el contenido. Los módulos se inscripción se ha realizado correctamente. guardan automáticamente; por lo que, si debes salir, cuando desees podrás regresar al mismo lugar en que lo dejaste. Al finalizar el curso, encontrarás un cuestionario final y una vez aprobado, se emitirá el certificado de aprobación. Esperamos que el contenido del curso te resulte de utilidad. ¡Mucha suerte!

#### Módulo 1 - Bienvenida al curso

 Al ingresar al curso visualizará la siguiente pantalla, que indica que usted está dentro del curso:

Haciendo clic en cada uno
 de los módulos se
 desplegará el contenido.

 Los módulos se irán activando a medida que va avanzando.

| 倄 Inicio | 🎛 Área personal       | 💼 Mis Cursos                         |
|----------|-----------------------|--------------------------------------|
| 🍃 > Mis  | cursos > Curso básico | sobre violencia hacia niños, niñas y |

Curso básico sobre violencia hacia niños, niñas y adolescentes

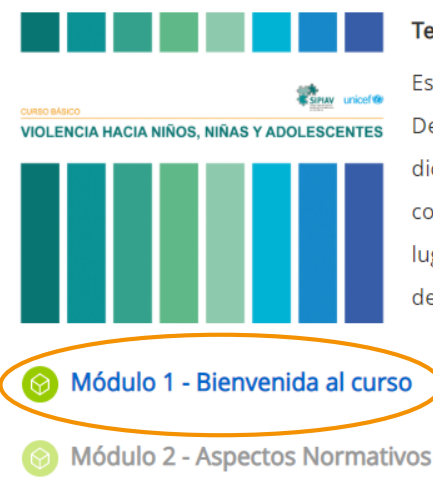

Te damos la bienvenida al curso básico sobre violencia hacia niños, niñas y adolescentes.

Este es un curso autoadministrado, que podrás ir haciendo a tu propio ritmo. Tiene una duración estimada de XX horas. Deberás hacer click en cada módulo para dar inicio y una vez que lo completes, aparecerá un tick a la derecha que indica dicho avance. Dependiendo de tu explorador, deberás permitir las ventanas emergentes para que se cargue el contenido. Los módulos se guardan automáticamente; por lo que, si debes salir, cuando desees podrás regresar al mismo lugar en que lo dejaste. Al finalizar el curso, encontrarás un cuestionario final y una vez aprobado, se emitirá el certificado de aprobación. Esperamos que el contenido del curso te resulte de utilidad. **¡Mucha suerte!** 

C7

Módulo 1 - Bienvenida al curso

Módulo 2 - Aspectos Normativos

Restringido

No disponible hasta que: La actividad Módulo 1 - Bienvenida al curso esté marcada como realizada

Módulo 3 - Aspectos conceptuales

Restringido

No disponible hasta que: La actividad Módulo 2 - Aspectos Normativos esté marcada como realizada

Módulo 4 - Etapas en el abordaje a las situaciones de violencia

 Una vez que hizo clic sobre el nombre del módulo, se abrirá una nueva pantalla. Allí haga clic en "Entrar".

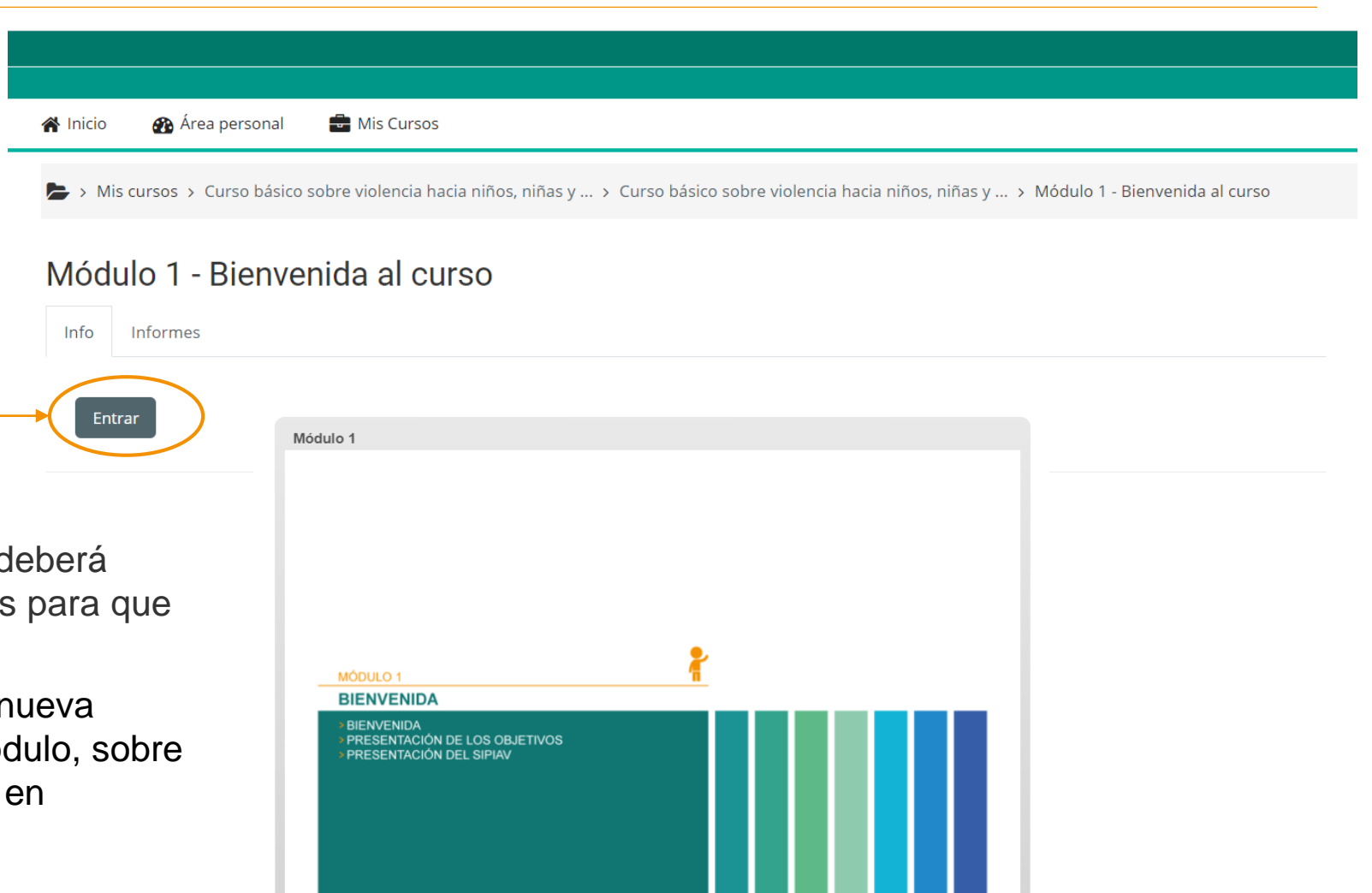

Siguiente >

- Dependiendo de su explorador, deberá permitir las ventanas emergentes para que se cargue el contenido.
- Automáticamente se abrirá una nueva ventana con el contenido del módulo, sobre el que podrá avanzar dando clic en "Siguiente"

 Cuando finalice el contenido del módulo haga clic en "Ir al siguiente módulo". El módulo se cerrará y lo llevará a la página inicial del curso.

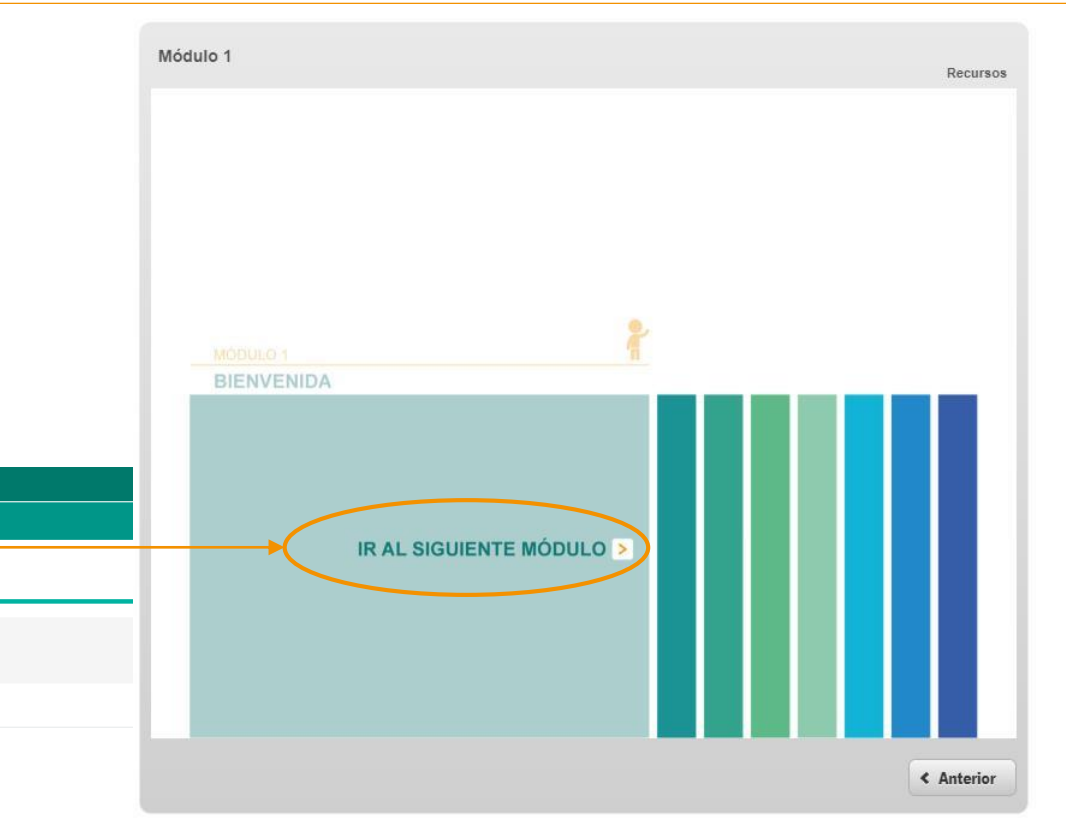

 $\mathbf{\overline{\mathbf{S}}}$ 

📂 > Mis cursos > Curso básico sobre violencia hacia niños, niñas y ...

Mis Cursos

#### Curso básico sobre violencia hacia niños, niñas y adolescentes

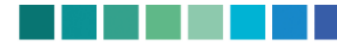

🖀 Inicio

#### Te damos la bienvenida al curso básico sobre violencia hacia niños, niñas y adolescentes.

CURIO MASCO VIOLENCIA HACIA NIÑOS, NIÑAS Y ADOLESCENTES

🚯 Área personal

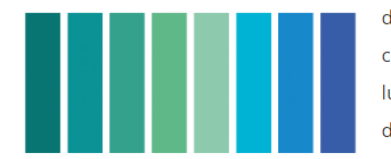

Deberás hacer clic en cada módulo para dar inicio y una vez que lo completes, aparecerá un tick a la derecha que indica dicho avance. Dependiendo de tu explorador, deberás permitir las ventanas emergentes para que se cargue el contenido. Los módulos se guardan automáticamente; por lo que, si debes salir, cuando desees podrás regresar al mismo lugar en que lo dejaste. Al finalizar el curso, encontrarás un cuestionario final y una vez aprobado, se emitirá el certificado de aprobación. Esperamos que el contenido del curso te resulte de utilidad. **¡Mucha suerte!** 

Este es un curso autoadministrado, que podrás ir haciendo a tu propio ritmo. Tiene una duración estimada de 5 horas.

• Allí aparecerá un **tic a la derecha** que indica dicho avance.

Módulo 1 - Bienvenida al curso

- Para avanzar en los siguientes módulos deberá proceder de la misma manera.
- Al llegar al cuestionario final una vez que lo haya aprobado quedará disponible el "Certificado del curso" para descargar, el cual también recibirá por correo electrónico.

| Cuestionario final                |                               |                          |     |
|-----------------------------------|-------------------------------|--------------------------|-----|
| Intentado 9 de junio de 2020      |                               |                          |     |
| 🗩 Comentarios disponibles         |                               |                          |     |
| Esta es una evaluación de los cor | tenidos desarrollados a lo l  | argo de todo el curso.   |     |
| Te recomendamos repasar los m     | ateriales antes de iniciarla. |                          |     |
| Deberás contar con un 80% de re   | spuestas correctas para po    | der acceder al certifica | do. |
| Mucha suerte!                     |                               |                          |     |

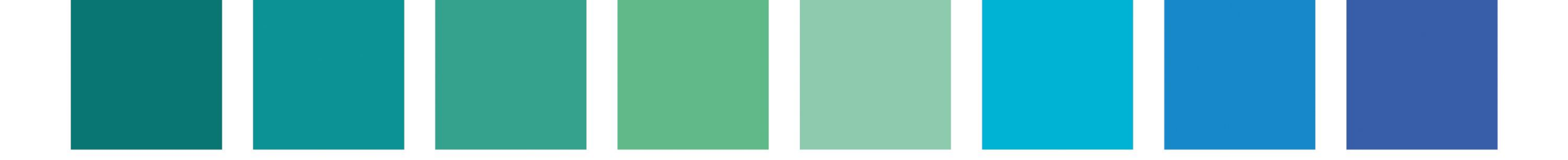

### Por consultas: <a href="mailto:info@formacionvirtual.uy">info@formacionvirtual.uy</a>

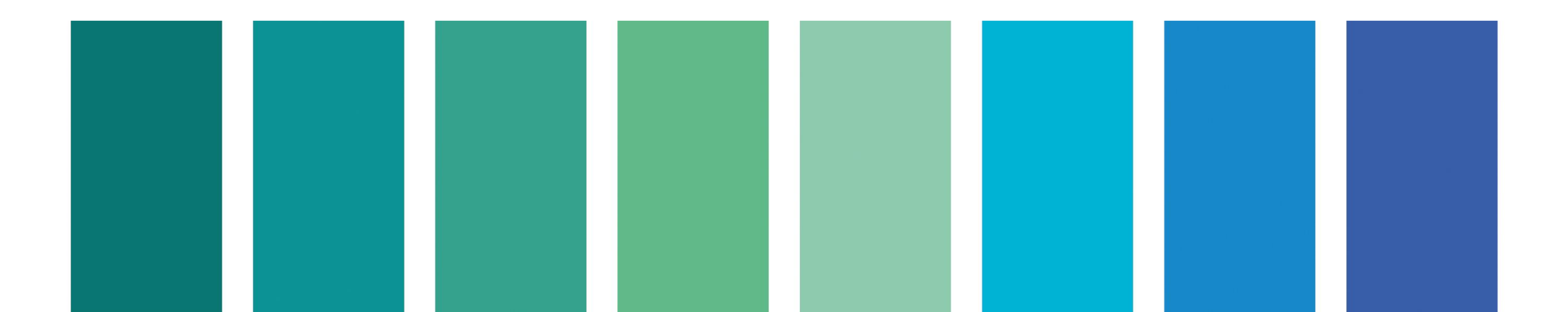